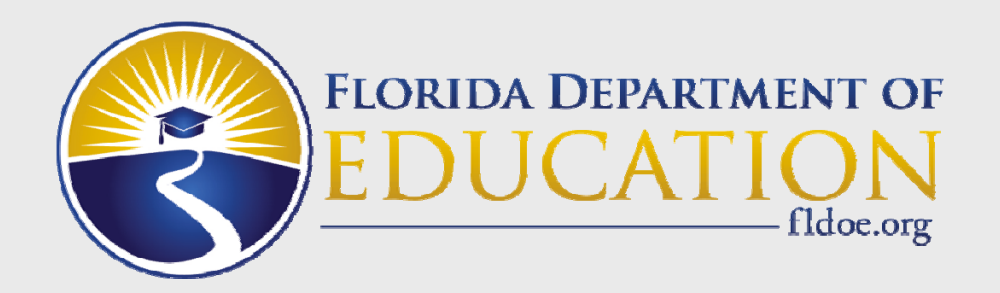

### Webinar Training for PMRN v5 -Public Schools

### 2015-2016

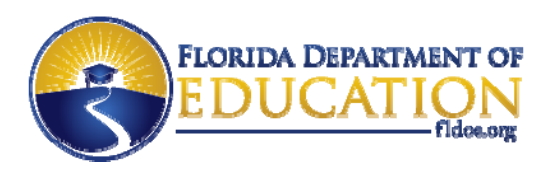

## What is the PMRN application?

- The PMRN provides administrative support for school-level administrators and teachers that administer:
  - The Florida Kindergarten Readiness Screener Work Sampling System (FLKRS-WSS)
  - The Florida Assessments for Instruction in Reading-Aligned to the Florida Standards (FAIR-FS) on the 3-12 Web-based Assessment Module (3-12 WAM).
- The PMRN system also provides access to various reports to monitor student progress.
- FAIR-FS for K-2 is not available.

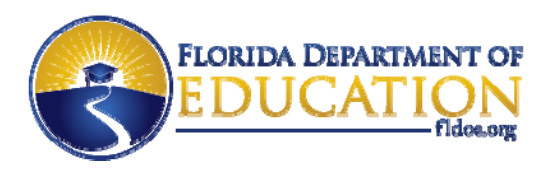

### **Topics**

Signing in to PMRN v5

What's New in PMRN v5

**Important Dates** 

**Training Resources** 

www.FLDOE.org

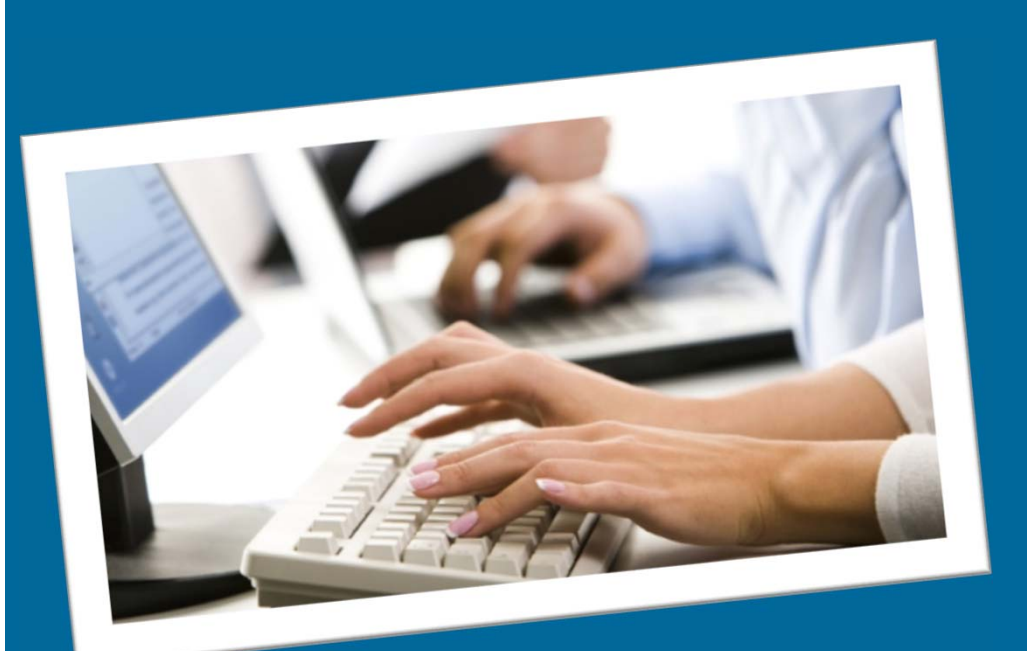

# Signing in to PMRN v5

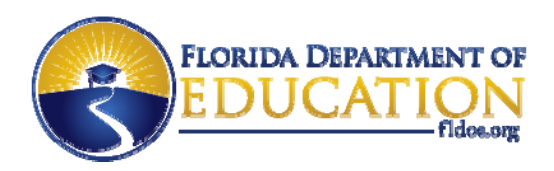

## **Option 1 to Access PMRN**

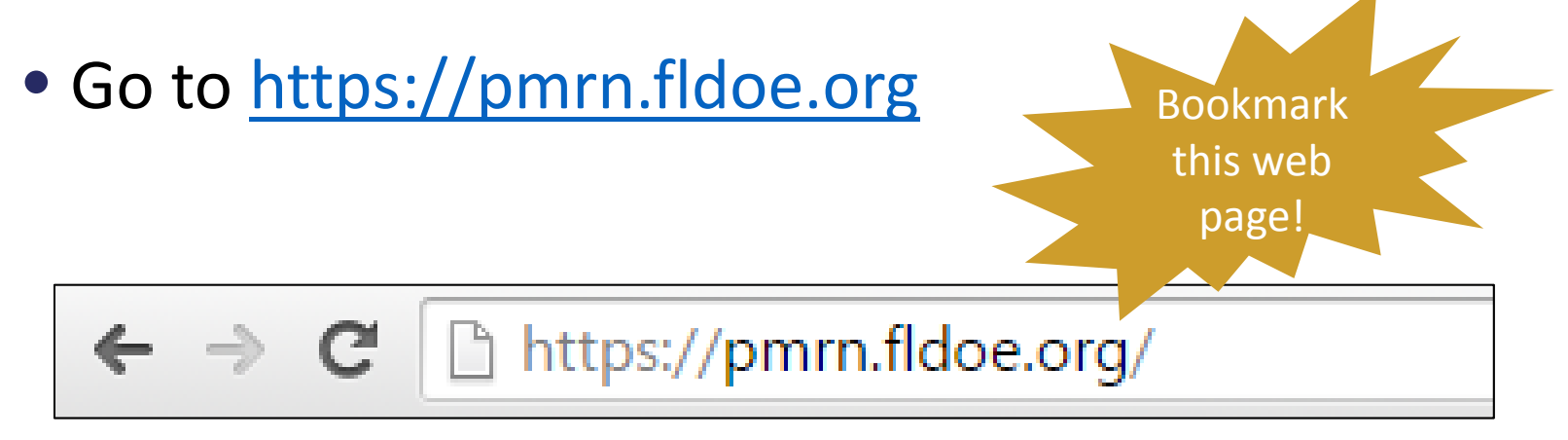

- Private schools <u>must</u> use this method.
- Public schools may use option 1 or option 2.

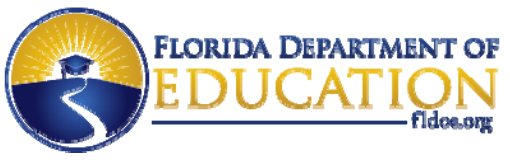

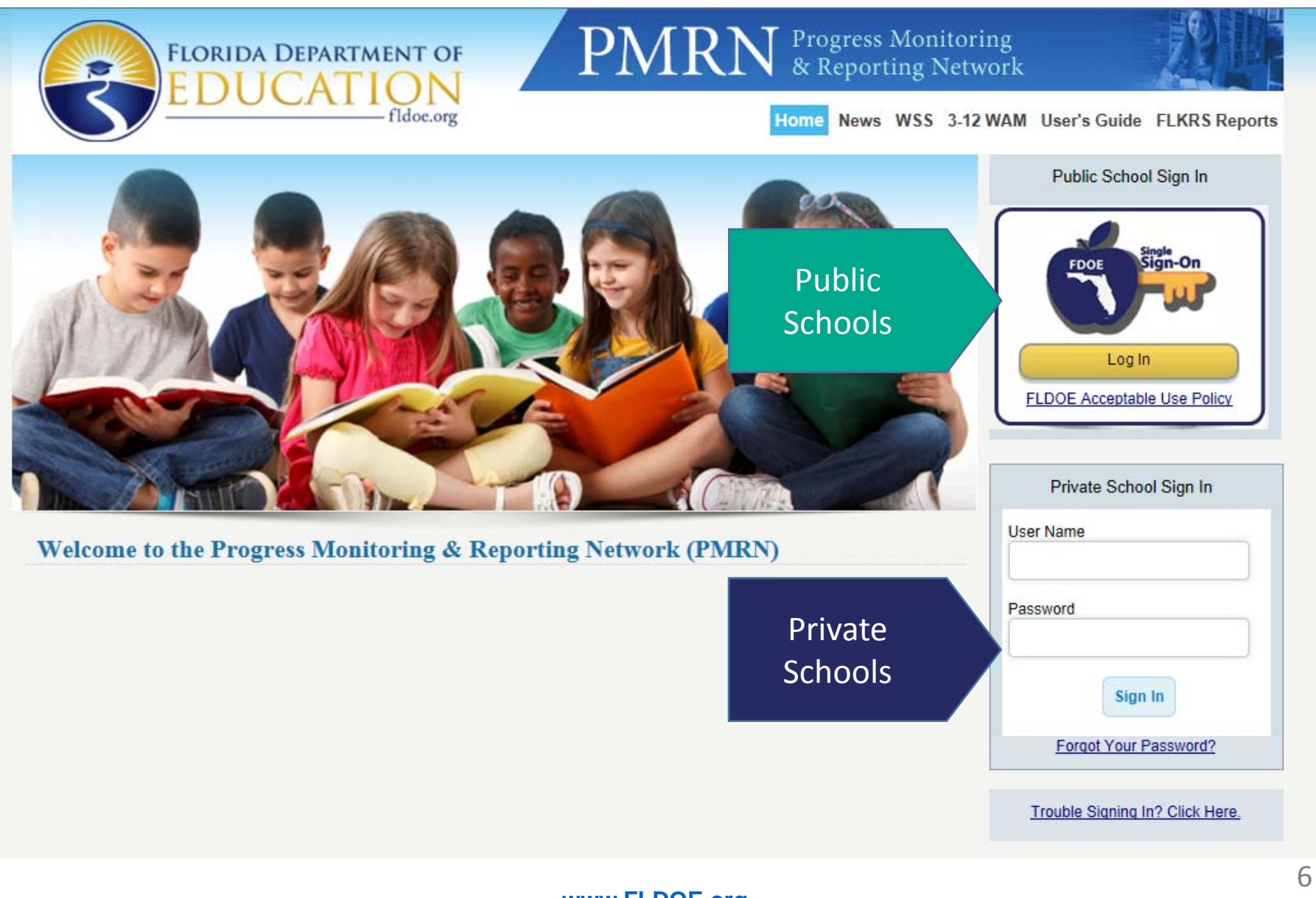

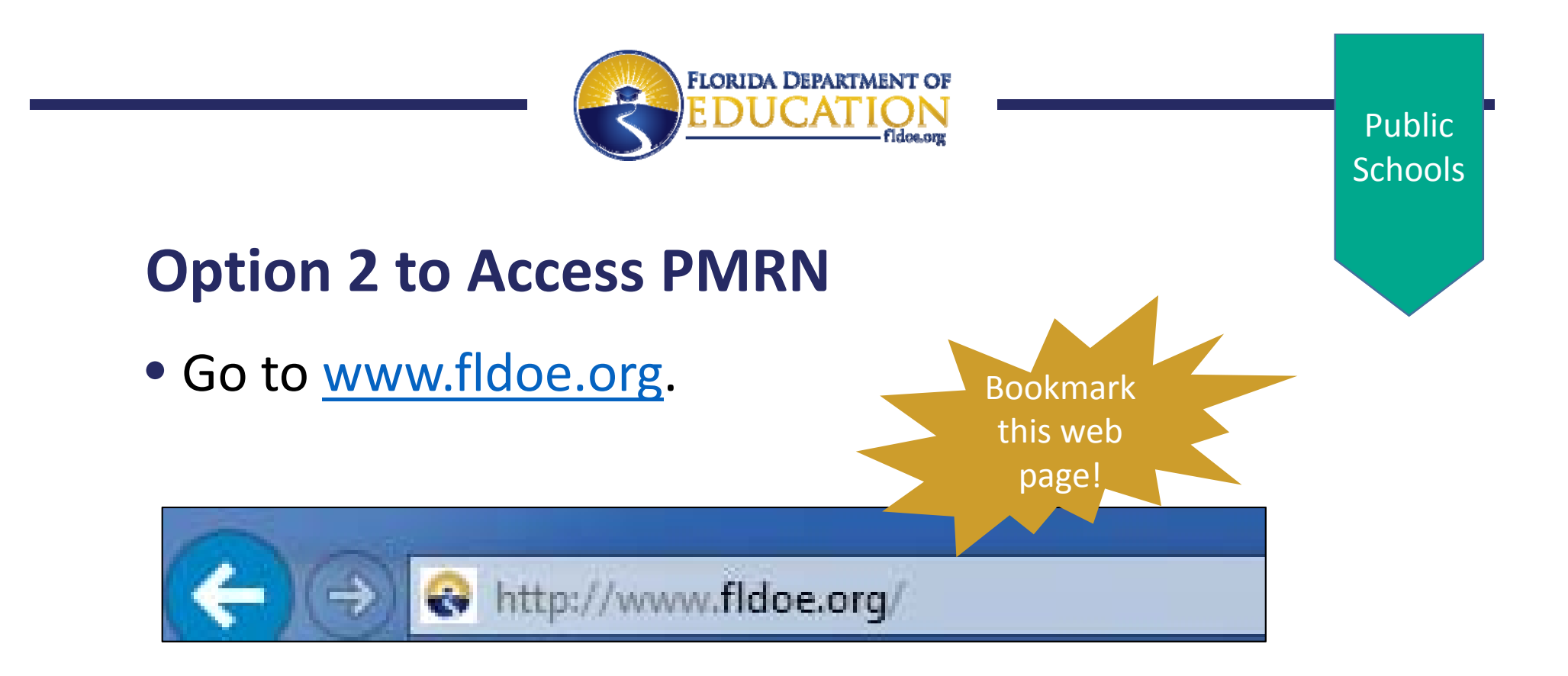

### • This method is for public schools only.

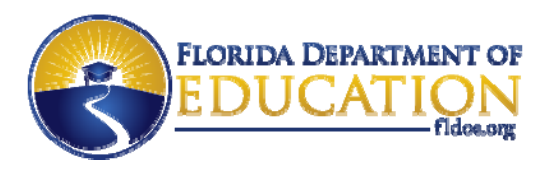

### **FLDOE's Home Page**

• Scroll down; click on Single Sign-On.

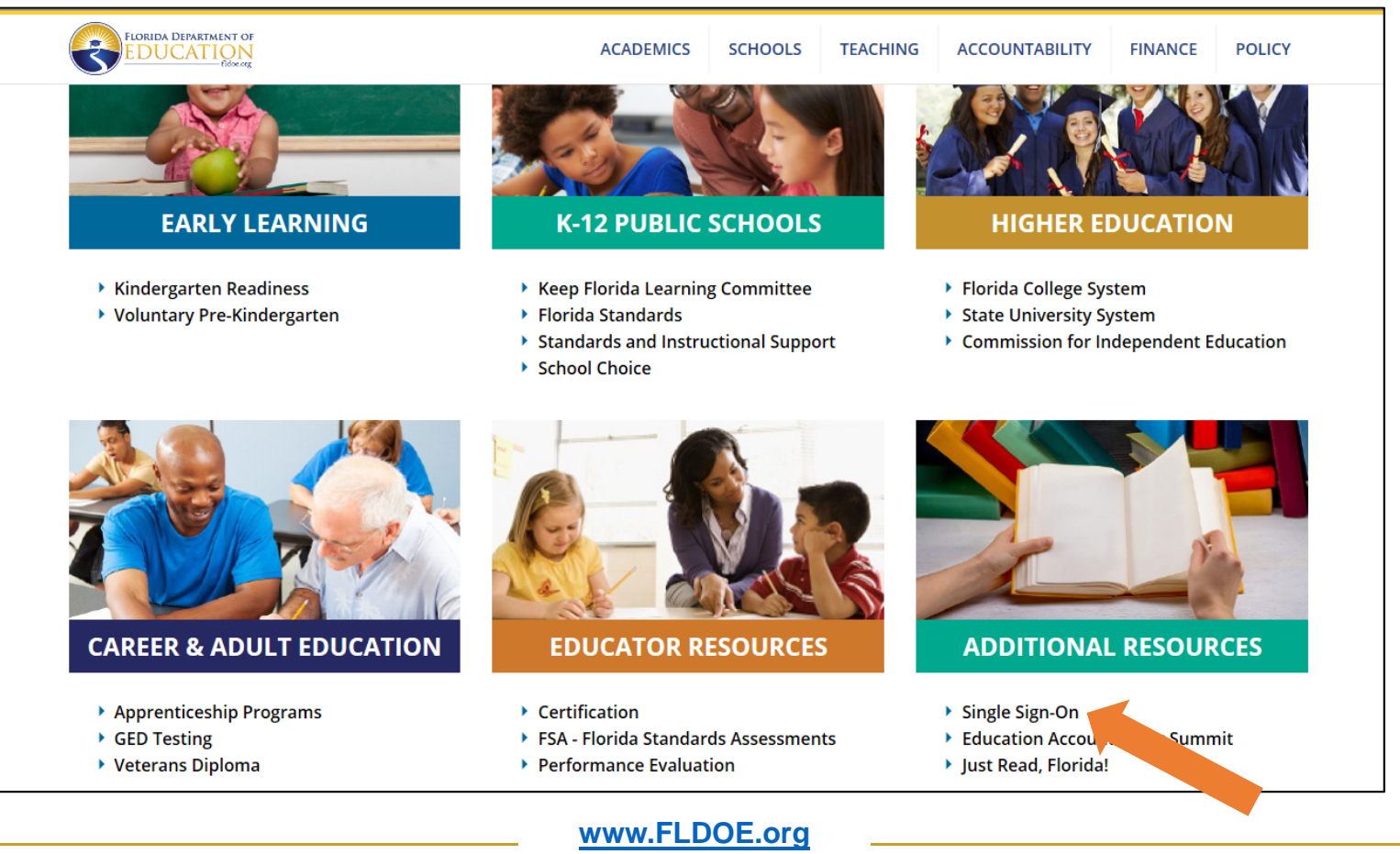

Public

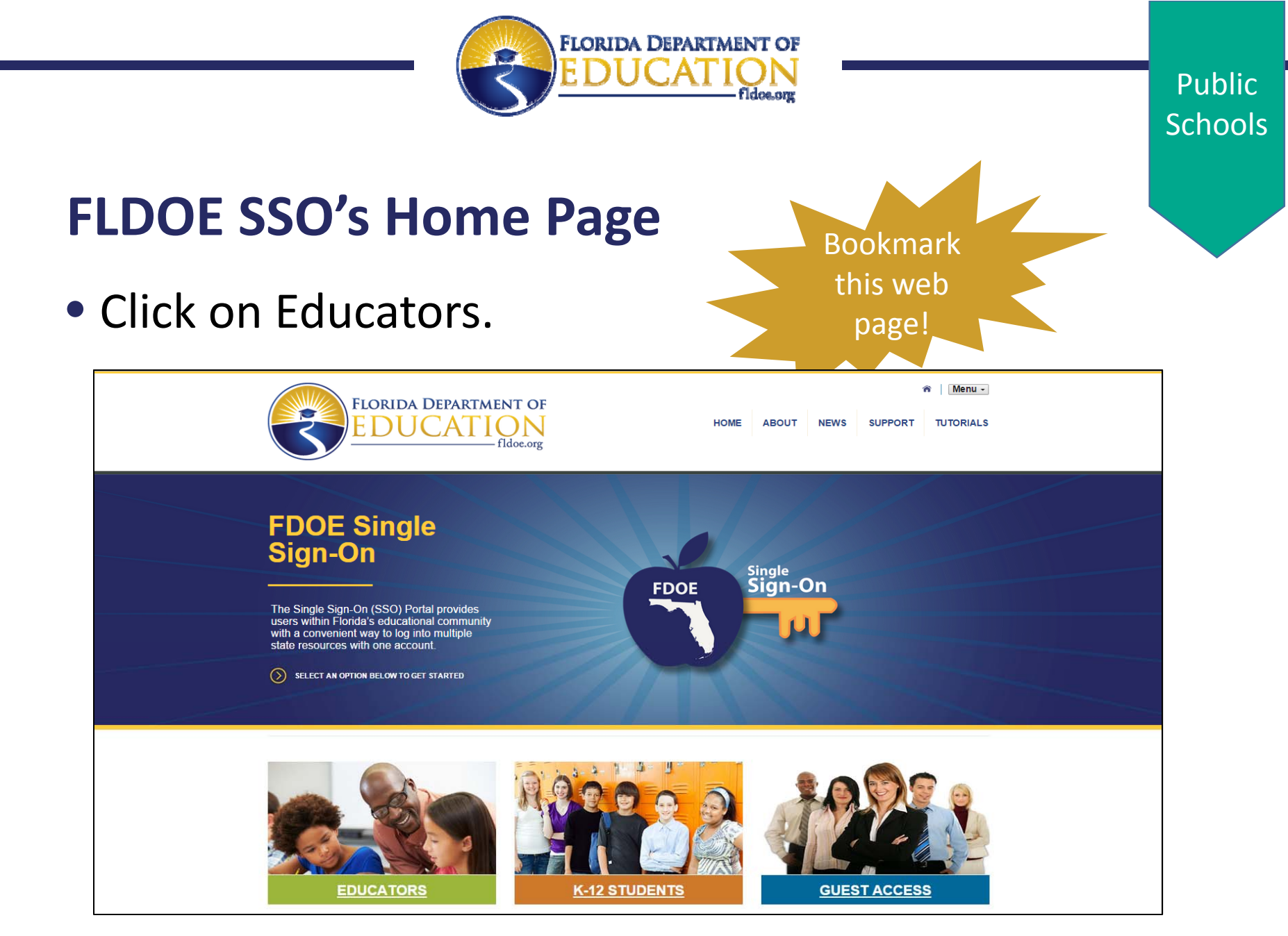

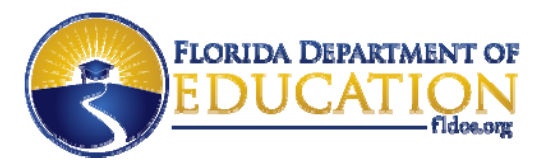

### **Organization Drop Down**

 If prompted to select an organization, use the drop down list to locate the public school district or organization to which you are a member.

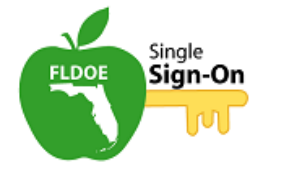

Select your organization from the following list.

NOTE: If your organization is not listed in the drop down, the correct organization is "SSO Hosted Users".

| SSO Hosted Users                                                                                                    | Ŧ | Continue to Sign In                            |
|----------------------------------------------------------------------------------------------------|---|------------------------------------------------|
| SSO Hosted Users<br>Alachua County School District<br>Baker County School District<br>Bradford County School District                                                                                                    | • | ion again unless your cookies are deleted or a |
| Brevard County School District<br>Broward County School District<br>Charlotte County School District<br>Clay County School District<br>Collier County School District                                                                                                    |   |                                                |
| Dade County School District<br>DeSoto County School District<br>Duval County School District<br>Escambia County School District<br>Florida Department of Education<br>Florida School for the Deaf and the Blind<br>Florida Virtual School<br>Hamilton County School District |   |                                                |
| Hardee County School District<br>Hillsborough County School District<br>Indian River School District                                                                                                    | Ŧ |                                                |

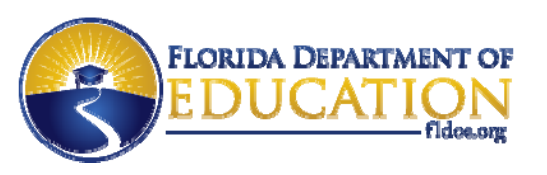

### I see my school district.

- School districts <u>specifically listed</u> in the drop down indicates the organization is federated.
- Select your school district. Then click Continue to Sign In
- Your login credentials are the same as your local network logon.

### I don't see my school district.

- School districts <u>NOT</u> listed in the drop down indicates the organization is hosted.
- Select SSO Hosted
   Users. Then click
   Continue to Sign In.
- Your login credentials are provided by FDOE via email.

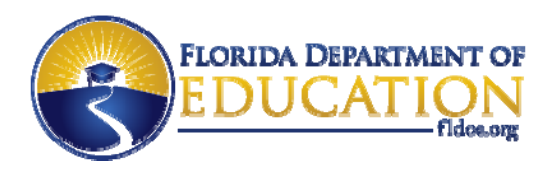

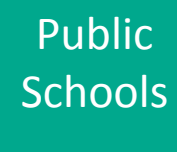

### Sign In

 Enter the username and password and proceed to log in.

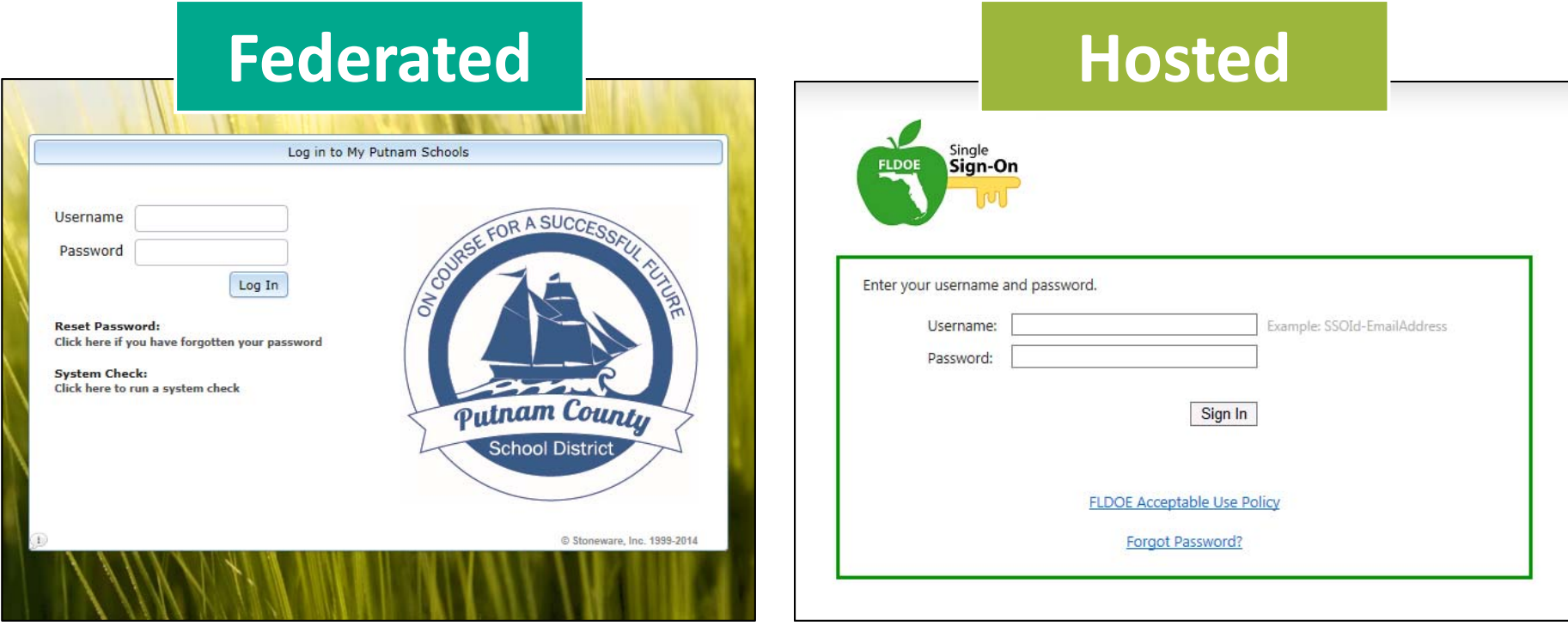

www.FLDOE.org

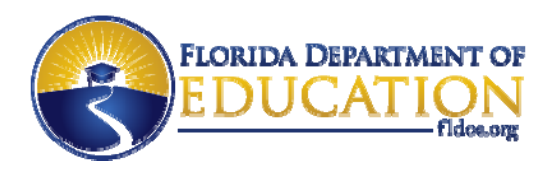

## **Click on PMRN**

• The secure SSO page is displayed with your name and authorized resources.

| FLORIDA DE EDUC           | EPARTMENT OF<br>CATION<br>fldoe.org                                                                                                 |
|---------------------------|----------------------------------------------------------------------------------------------------|
| Home                      |                                                                                                    |
| MENU                      | Welcome Andrea Latham                                                                                                    |
| My Resources              | The resources below are available for your use based on your role and permissions. To access the resource, click the resource name. |
| Admin Portal<br>Reports   | Resource sessments Teacher & Leader Development                                                                                     |
| Authorization Information | <u>CPALNS</u> <u>ELA Figure Assessments (Grades K-8)</u> No application access at this time                                         |
| MANAGE ACCOUNT            | EMIN     IBTP - Test Platform                                                                                                    |
| Change/Reset Password     | Dashboards & Reports                                                                                                    |

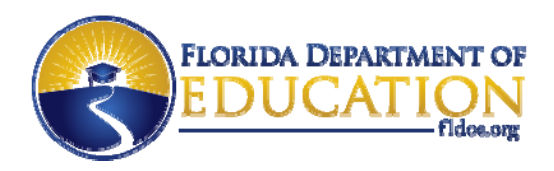

### Success!

| FLORIDA DEPAR                                                                   | TMENT OF PN                   | IRN Progress Mon<br>& Reporting 1                              | itoring<br>Network                            |
|---------------------------------------------------------------------------------|-------------------------------|----------------------------------------------------------------|-----------------------------------------------|
| SEDUCA                                                                          | fldoe.org                     |                                                                | Home Sign Ou                                  |
|                                                                                 | PMRN - SSO                    | User Sign In                                                   |                                               |
| Welcome Andrea                                                                  |                               |                                                                |                                               |
| Please select the application you w                                             | ant to access.                |                                                                |                                               |
| PMRN<br>WSS Data Entry<br>Add Teachers, Users<br>Add Students<br>Access Reports | WSS Da<br>Class Re<br>Develop | Documents<br>ta Entry Guide<br>ecord Form<br>mental Guidelines | WAM FAIR-FS<br>Administer 3-12<br>Assessments |
|                                                                                 | (03                           | 3)                                                             |                                               |
|                                                                                 | © Copyright   Privacy S       | Statement   Disclaimer                                         |                                               |
|                                                                                 |                               |                                                                |                                               |
|                                                                                 | www FI D                      | OF org                                                         |                                               |

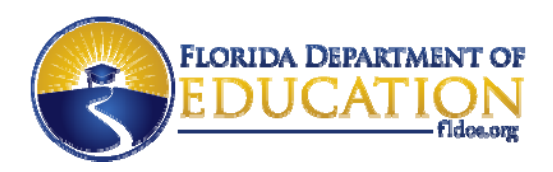

### **Need Help?**

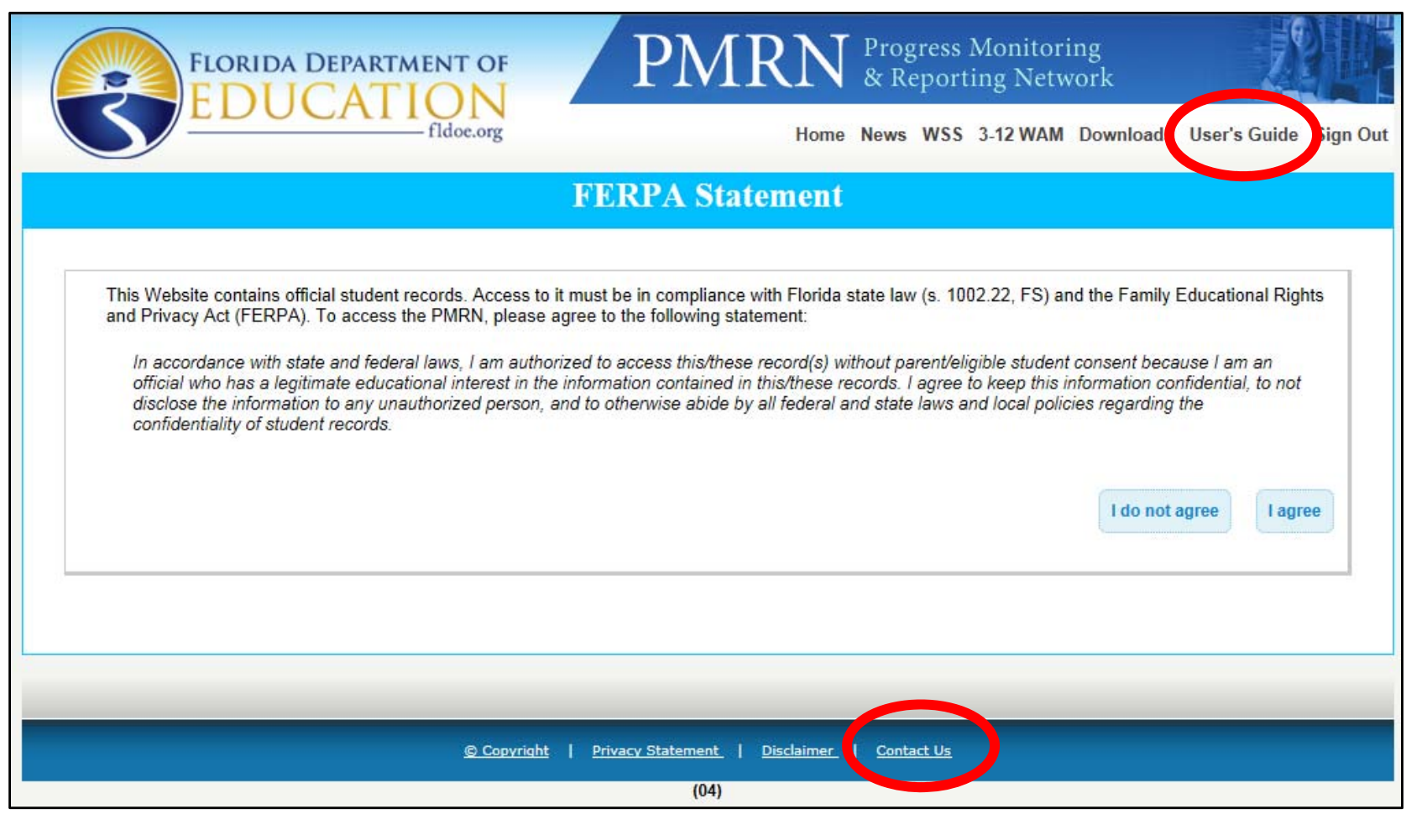

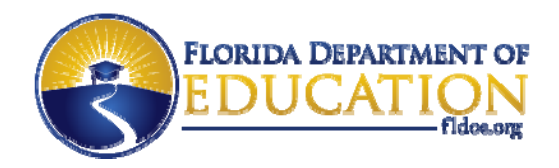

Menu 👻

SUPPORT

### **Need Help?**

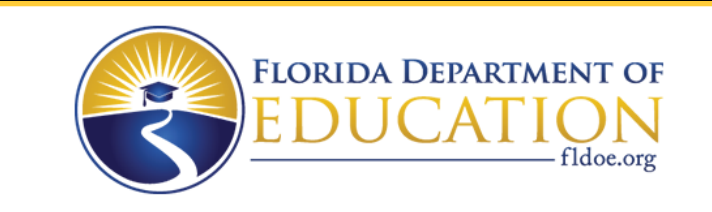

|      |       |      | 🎢 🕴 Log Out |
|------|-------|------|-------------|
| HOME | ABOUT | NEWS | TUTORIALS   |

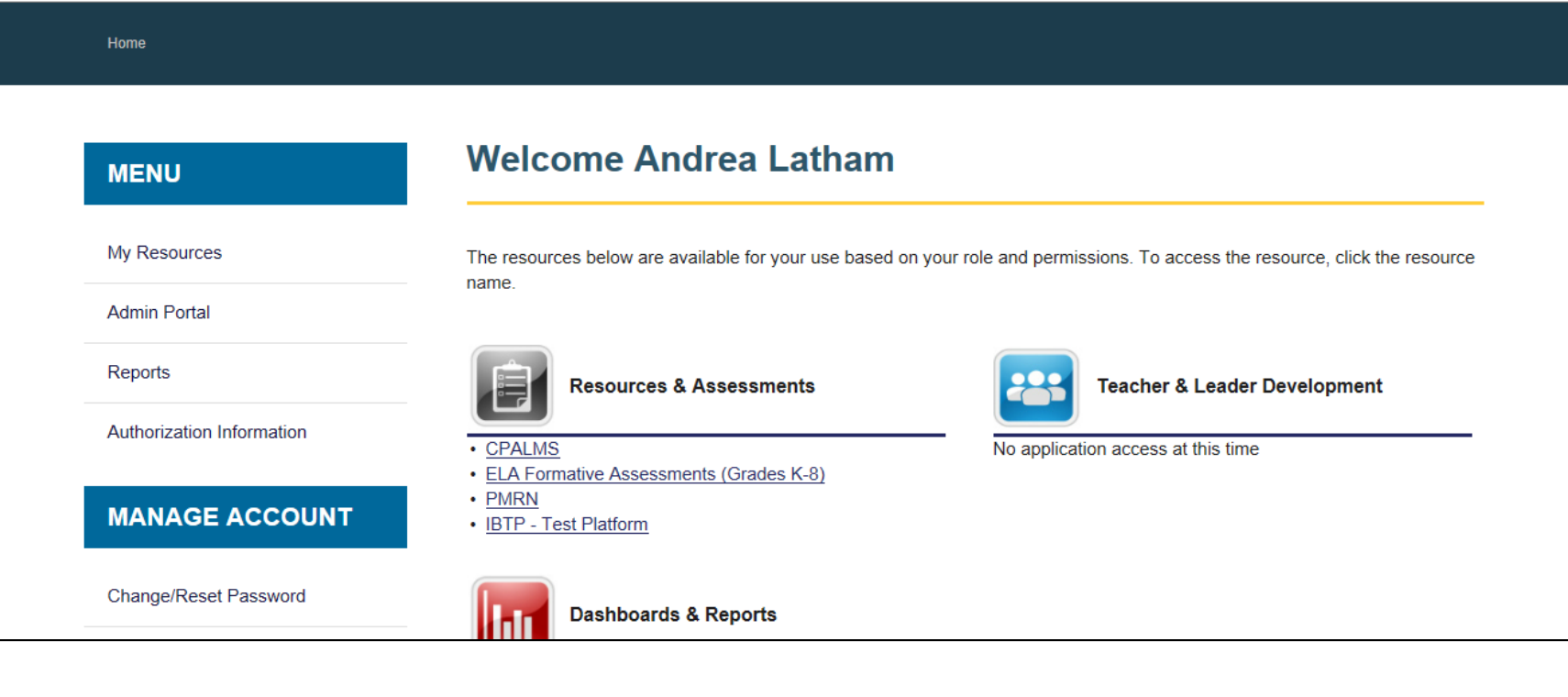

www.FLDOE.org

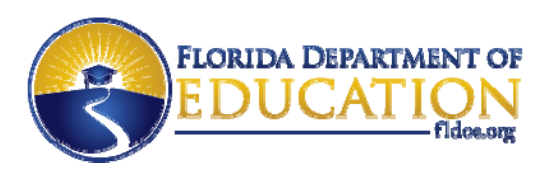

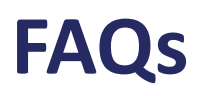

- How do I get SSO username and password help?
  - Contact the IEN Service Center at <u>ienhelp@fldoe.org</u> or 1-855-814-2876.
- What if I don't have a link for PMRN on my SSO page?
  - Contact the school district IT office (see the SSO Support page) and request authorizations for PMRN.
- What if I get an error message that says roles are missing?
  - Contact the school administrator (principal or designee) to provide PMRN access levels.

Public

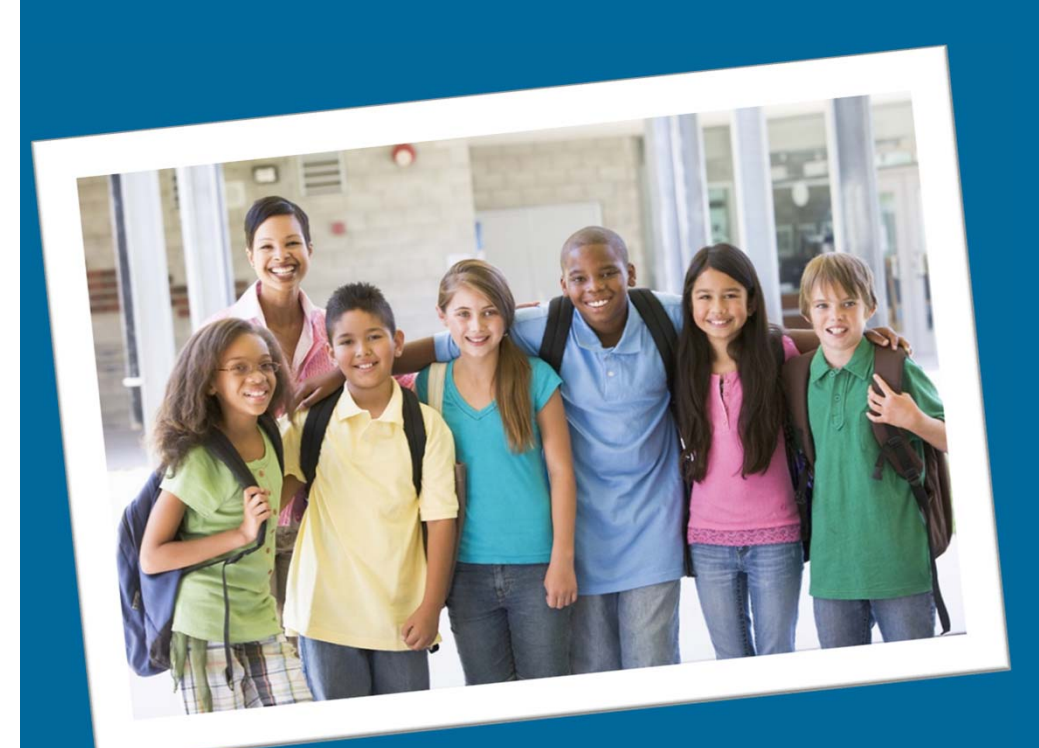

# What's New in PMRN v5

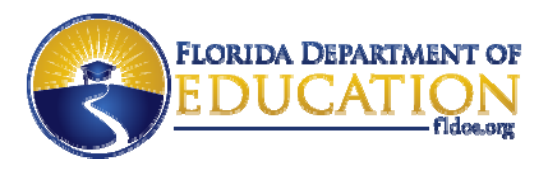

## What's New in PMRN v5 for Public Schools?

- School Registration Process
- Assessment Calendar
- Access Levels
- Managing SSO Users
- \*NEW\* Survey Status Tab
- Coach's Log User Screens

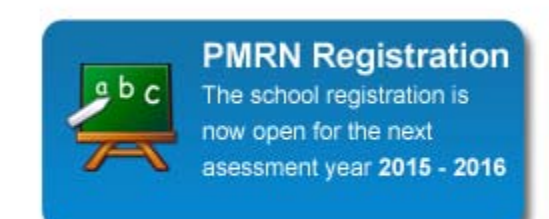

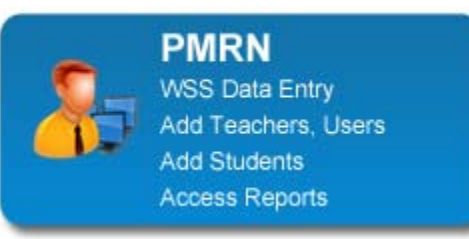

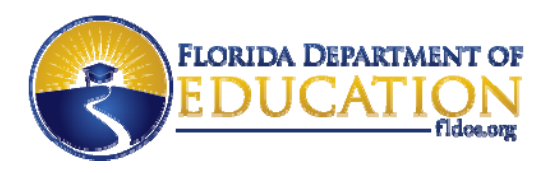

## **Public School Registration**

- School registration is <u>automatically accepted</u>!
- Principals (School Administrators) will complete school registration tasks:
  - Log into PMRN v5
  - Confirm school information, principal information and first student instructional day
  - Select grades to be progress monitored
  - Select whether the Coach's Log will be utilized
  - Save
- Next, principals can <u>immediately</u> continue setting up 2015-2016 school information (manage users, classes/periods, etc.).

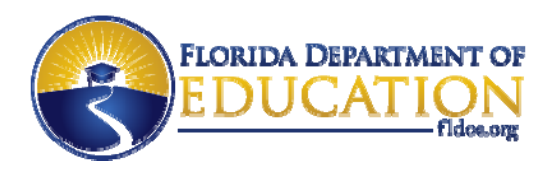

School

Reports

Public Schools

Students

### **Assessment Calendar**

### OLD (v4)

#### School Reports Class Reports Student Reports Teacher Reports Classes/ Periods Students Users School Report Missing Score Report Edit School Registration Students Verson Verson Verson

WSS Missing Score Report

Select a Year: 2014-2015 V

School Text File ( Show Text File Format ) School CSV File

Assessment Calendar

FLKRS School Report (PDF)

NEW (v5)

Student

Reports

Teacher

Reports

Classes/

Periods

Select a Year: 2015-2016 ∨

#### Assessment Calendar

Reading Class

Reports

Edit School Registration

WAM School Aggregate Report

WAM School Text File ( Show Text File Format ) CSV File

WAM Missing Score Report

School Coaches Log Report

FLKRS School Report (PDF)

WSS Missing Score Report

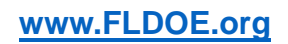

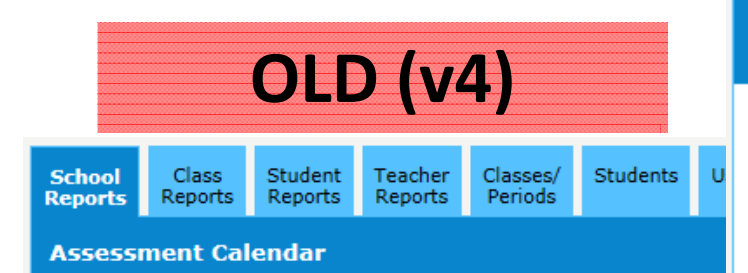

This report shows this school's calendar(s) as implement Note: Dates specified may change without prior notice. P

| Fleming Island Elementary 2014-2015 |    |     |             |                                                                                        |  |  |  |  |
|-------------------------------------|----|-----|-------------|----------------------------------------------------------------------------------------|--|--|--|--|
| Da                                  | te |     | D<br>a<br>y | Calendar:District-WideType:TraditionalStatus:ActiveCurrent Period:ThirdCurrent Day:161 |  |  |  |  |
|                                     | 12 | Tue | 1           | First PMRN Period Begins<br>FLKRS Administration Begins                                |  |  |  |  |
|                                     | 13 | Wed | 2           |                                                                                        |  |  |  |  |
|                                     | 14 | Thu | 3           |                                                                                        |  |  |  |  |
|                                     | 15 | Fri | 4           |                                                                                        |  |  |  |  |
|                                     | 16 | Sat |             |                                                                                        |  |  |  |  |
|                                     | 17 | Sun |             |                                                                                        |  |  |  |  |
| A                                   | 18 | Mon | 5           |                                                                                        |  |  |  |  |
| u<br>q                              | 19 | Tue | 6           |                                                                                        |  |  |  |  |
| u                                   | 20 | Wed | 7           |                                                                                        |  |  |  |  |
| s<br>t                              | 21 | Thu | 8           |                                                                                        |  |  |  |  |

**NEW (v5)** Public **Schools** Reading Class Teacher Classes/ Students Users Surv Student School Stat Reports Reports Reports Periods Reports Assessment Calendar

This report shows this school's calendar(s) as implemented in the PMRN. Note: Dates specified may change without prior notice. Please check the calendar period

#### PMRN Important Dates

#### WSS Important Dates

AP1 Start Date: August 17, 2015 WSS Data Entry Close Date: September 29, 2015

#### WSS Non-instructional days:

09/23/2015

AP1 Start Date: August 17, 2015 AP1 End Date: October 30, 2015

AP2 Start Date: November 2, 2015 AP2 End Date: February 5, 2016

AP3 Start Date: February 8, 2016 AP3 End Date: June 3, 2016

#### WAM Important Dates

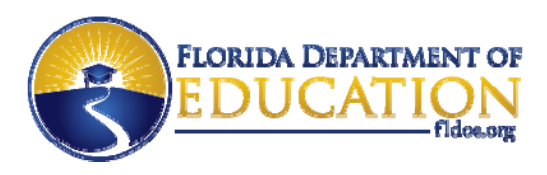

### **Assessment Calendar**

- For <u>WSS grade K ONLY</u>, <u>School Administrators</u> can enter <u>up to 5</u> non-instructional days for AP1.
  - Important for calculating the first 30 days of instruction.
  - Additional days may be requested if needed.

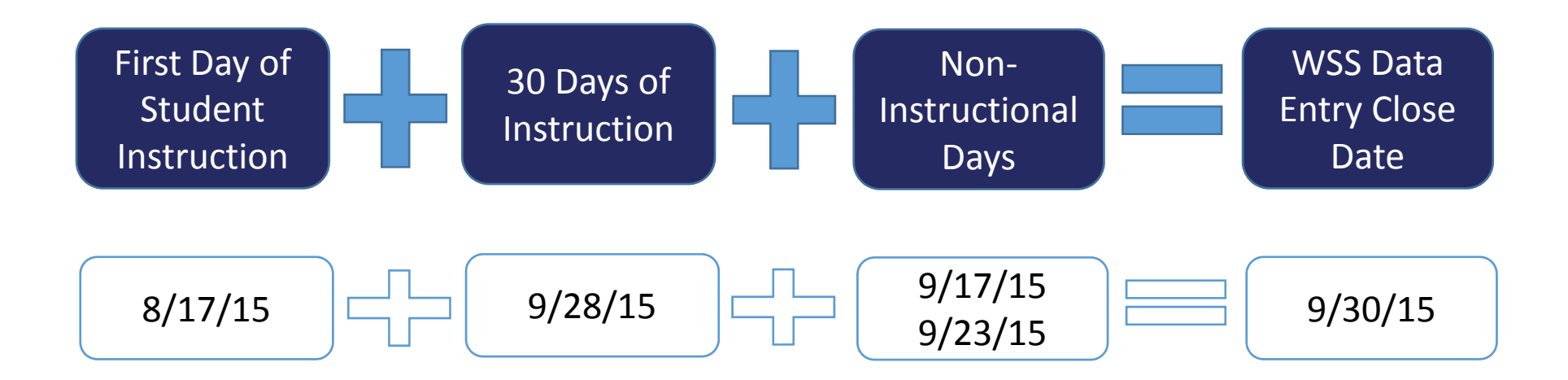

**Public** 

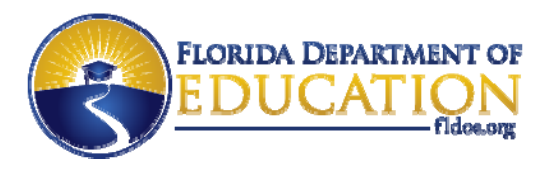

### **Access Levels – School**

### • Simplified access levels and more flexible limits!

| Access Level                             | Limit     | Who                                              | Actions                                                                                                    |
|------------------------------------------|-----------|--------------------------------------------------|----------------------------------------------------------------------------------------------------|
| School Administrator<br>(old SL1)        | Unlimited | Principal and<br>Designee(s)                     | Registers School, Assigns Access Levels,<br>Creates Coach Users, Manages Students/<br>Classes/Periods, Views School Reports |
| School Designee<br>(old SL2)             | 1         | Reading Coach or<br>Other Assigned<br>Designee   | Assigns Access Levels, Manages<br>Students/Classes/Periods, Views School<br>Reports                                         |
| Reading Teacher<br>(old Reading Level)   | Unlimited | Primary Reading<br>Teacher/Instructor            | Views Class/Student Reports, Assesses<br>Students, Inputs WSS Data                                                          |
| Resource Teacher<br>(old Resource Level) | Unlimited | Support<br>Teacher/Instructor                    | Views Class/Student Reports, Assesses<br>Students                                                                           |
| School Reports User<br>(old SL4)         | 8         | Individual Needing<br>School Reports             | Views School Reports                                                                                                    |
| Coach User                               | 8         | Reading Coach                                    | Enters Coach's Log Hours and Narratives                                                                                     |
| Assessment Team<br>Member (ATM)          | Unlimited | Individual(s) Testing<br>Students on 3-12<br>WAM | Accesses the Key to Assess Students                                                                                         |

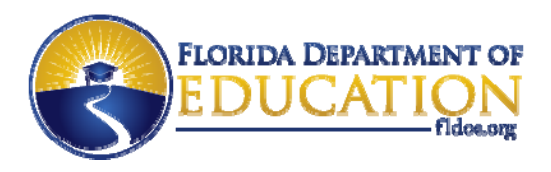

### **Access Levels - District**

### • Simplified access levels and more flexible limits!

| Access Level                               | Limit     | Who                                                        | Actions                                                        |
|--------------------------------------------|-----------|------------------------------------------------------------|----------------------------------------------------------------|
| <b>District Administrator</b><br>(old DL1) | 1         | Superintendent                                             | Assigns Access Levels, Views District<br>Reports               |
| District Designee<br>(old DL2)             | Unlimited | Assessment<br>Coordinator,<br>District Reading<br>Contacts | Assigns District User Access Levels,<br>Views District Reports |
| <b>District User</b><br>(old DL3)          | Unlimited | Other Individual(s)                                        | Views District Reports                                         |

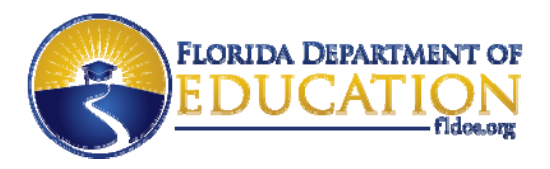

## Managing Single Sign-On (SSO) Users

- Users are <u>automatically linked</u> to their SSO accounts!
- See Action Required messages about issues!

| Colbert Elementary                                 |                                |                           |                                           |
|----------------------------------------------------|--------------------------------|---------------------------|-------------------------------------------|
| School Reading Class Stude<br>Reports Reports Repo | ent Teacher Classes/ Studer    | ts Users Survey<br>Status |                                           |
|                                                    |                                |                           |                                           |
| Sort by User Name or Acce                          | ss Level. Click a User Name to | edit that User.           |                                           |
| <u>User</u>                                        | PMRN Unique ID                 | Access Level              | Action Required                           |
| <u>Apgar, Virginia</u>                             | AA2JR06P2                      | Reading Teacher           |                                           |
| <u>Apgar, Virginia</u>                             | AA2JR06P2                      | Coach User                |                                           |
| <u>Bell, Alexander</u>                             | JM87N7E6K                      | School Administrator      |                                           |
| <u>Franklin, Benjamin</u>                          | C124PS3Y1                      | School Administrator      |                                           |
| Lamarr, Hedy                                       | U056H15J1                      |                           | Access Level(s) are missing for this user |
| Pasteur, Louis                                     | AR4JP7T94                      | Reading Teacher           | SSO credentials are missing for this user |
|                                                    |                                | www.FLDOE.org             |                                           |

**Public** 

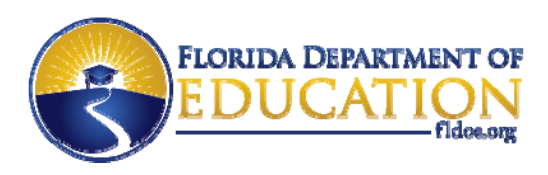

### Survey Status Tab

- New tab! See dates of Survey 8 imports and results!
  - How many staff added?
  - How many students added?
  - How many staff updated?
  - How many students updated?
- Search staff and student information.
- See records with errors (i.e. the staff and student records not processed) to facilitate communication with district IT staff.

NOTE: Survey 8 data is due by Thursday at 4:00 p.m. to be processed on Friday (once a week).

**Public** 

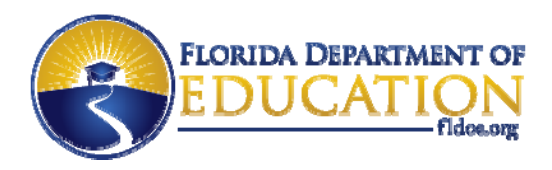

### **Survey Status Tab**

### • Survey Log > Click View Details

| hool<br>ports               | Reading Class<br>Reports    | Student<br>Reports | Teacher<br>Reports | Classes/<br>Periods | Students  | Users  | Survey<br>Status |  |  |
|-----------------------------|-----------------------------|--------------------|--------------------|---------------------|-----------|--------|------------------|--|--|
|                             |                             |                    |                    |                     |           |        |                  |  |  |
| Select                      | a Year : 2015               | -2016 🗸            |                    |                     |           |        |                  |  |  |
|                             | Survey 8 Import Information |                    |                    |                     |           |        |                  |  |  |
| Imp                         | oort Date                   |                    | Imp                | ort Result          | s         |        |                  |  |  |
| 05/                         | 28/2015                     |                    | No.                | of Teach            | ers Added | : 0    | View Details     |  |  |
| No. of Teachers Updated : 3 |                             |                    |                    |                     |           |        |                  |  |  |
| No. of Students Added : 0   |                             |                    |                    |                     |           |        |                  |  |  |
|                             |                             |                    | No.                | Of Stude            | nts Updat | ed : 3 |                  |  |  |
|                             |                             |                    |                    |                     |           |        |                  |  |  |

Public

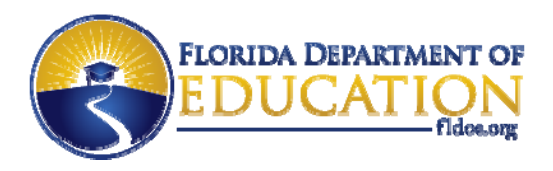

### **Survey Status Tab**

| nool Reading Class S<br>ports Reports R | tudent Teacher<br>eports Reports | Classes/ Students U<br>Periods | Jsers Survey<br>Status |                      |  |
|-----------------------------------------|----------------------------------|--------------------------------|------------------------|----------------------|--|
|                                         |                                  |                                |                        |                      |  |
| urvey 8: Import Date                    | : 5/28/2015                      |                                |                        |                      |  |
|                                         |                                  |                                |                        | Back to Survey Log   |  |
| No. of Students Addeo                   | 1:0                              | No. of St                      | udents Updated : 3     |                      |  |
| No. of Teachers Addeo                   | 1:0                              | No. of Te                      | eachers Updated : 3    | TIP! To see all      |  |
| Feacher Details in t                    | his Survey                       |                                |                        | records, leave field |  |
| Teacher Last Nam                        | e                                | Searc                          | h                      | blank and select     |  |
|                                         | -                                |                                |                        | Search!              |  |
| Student Details in t                    | his Survey                       |                                |                        |                      |  |
|                                         |                                  |                                |                        |                      |  |
| Please select a grade                   | and click searc                  | h, optionally you can s        | earch using the Stud   | ent LastName.        |  |
| Select a Grade                          | G 🗸                              | S                              | Student Last Name      | Search               |  |
|                                         |                                  |                                |                        |                      |  |
|                                         |                                  |                                |                        |                      |  |
| Error Information i                     | n this Survey                    |                                |                        |                      |  |
| First Name                              | Last                             | Name                           | Identifier             | Error Description    |  |
|                                         |                                  |                                |                        |                      |  |

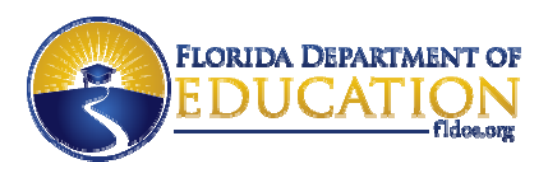

## Coach's Log

- Simplified access to Coach's Log!
- The entry of professional information is no longer required on first log in; it continues to be available.
  - A user may choose to add or update their information at any time by clicking on "View and Edit Professional Information."
- 9 hour restriction removed.

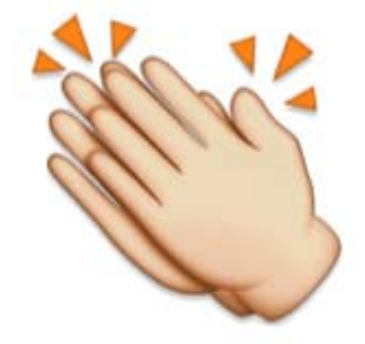

**Public** 

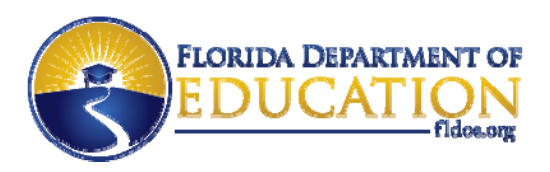

Public

Schools

31

#### Professional Development Log for Reading Coaches

reporting period.

| Name:          | Kay Ti                                 |
|----------------|----------------------------------------|
| District Name: | Clay                                   |
| School Served: | Lakeside Elementary School             |
|                | View and Edit Professional Information |
|                |                                        |
| Instructions   |                                        |

| The form requires automatically calc                                               | Name:<br>District Name:                                      | Kay Ti<br>Clay                                         |  |  |  |  |  |
|------------------------------------------------------------------------------------|--------------------------------------------------------------|--------------------------------------------------------|--|--|--|--|--|
| If you have sper<br>day, please list                                               | School Served:                                               | ,<br>Lakeside Elementary School                        |  |  |  |  |  |
| of the log. Becau<br>spend on planning<br>important that the<br>occur within the c | Grade Level(s) Served:*                                      | □KG □01 □02 □03 □04 □05 □06<br>□07 □08 □09 □10 □11 □12 |  |  |  |  |  |
| reported in this w<br>teachers on the ro<br>coaches.                               | Years of Experience as a<br>Teacher:*<br>Years of Experience | 0                                                      |  |  |  |  |  |

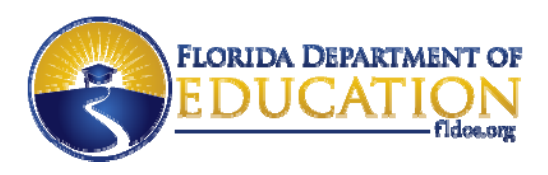

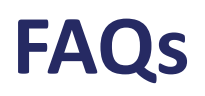

- Can the Assessment Periods be changed?
  - No, they are fixed to simplify the calendar process.
- Can non-instructional days be entered for 3-12 WAM?
  - No, the Assessment Periods were selected to provide ample time for students to be assessed in each window. (Up to five non-instructional days may be entered for FLKRS-WSS only.)
- Has the Survey process changed?
  - No, Survey 8 data is due by Thursday at 4:00 p.m. to be processed on Friday (once a week).

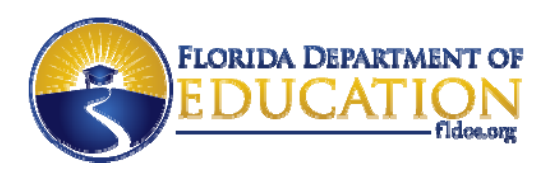

### FAQs

- What if teachers are missing from the Users tab?
  - Contact the school district IT office (see SSO Support page).
- Can there be more than one school administrator?
  - Yes, there may be an unlimited number of school administrators per location (and up to 20 locations per person).
- What if there are Survey errors or Survey files are missing?
  - Contact the school district IT office (see the SSO Support page).

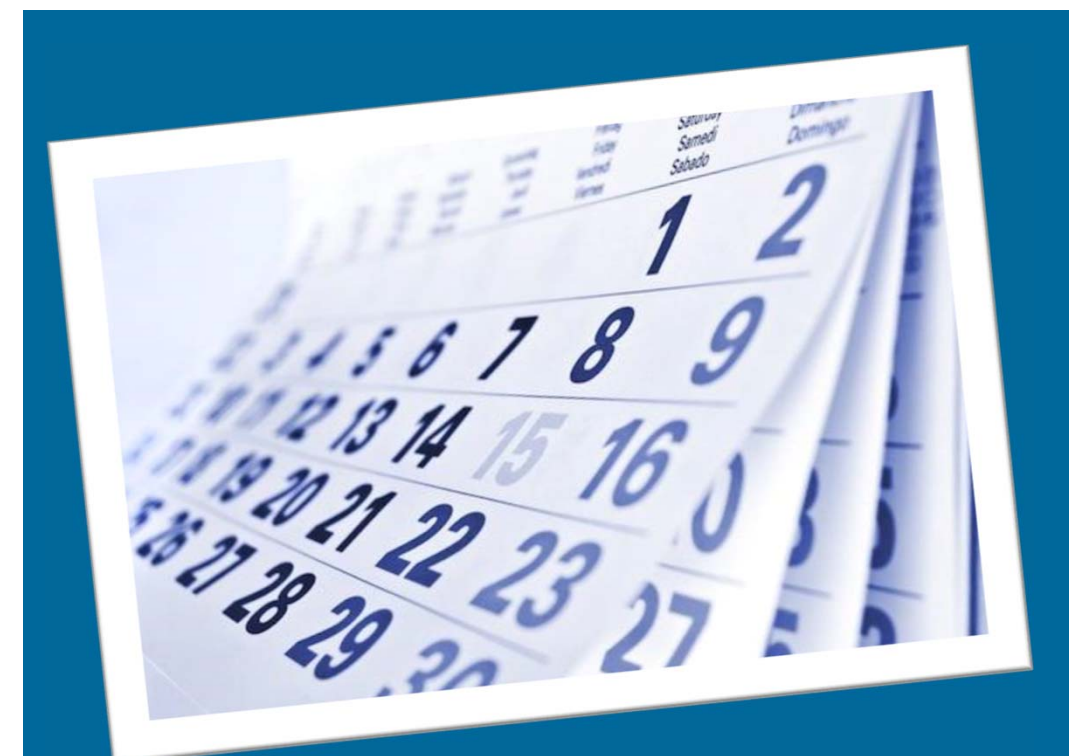

# **Important Dates**

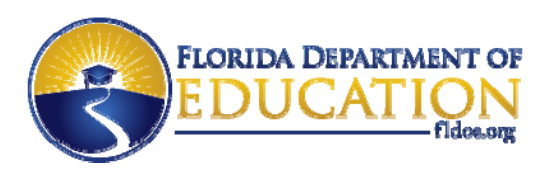

### **Important Dates**

- PMRN v5 available August 3, 2015.
  - Training resources
  - School registration window begins
  - 2014-2015 reports available
- Districts can begin to submit Survey 8 data starting July 20, 2015.

Public

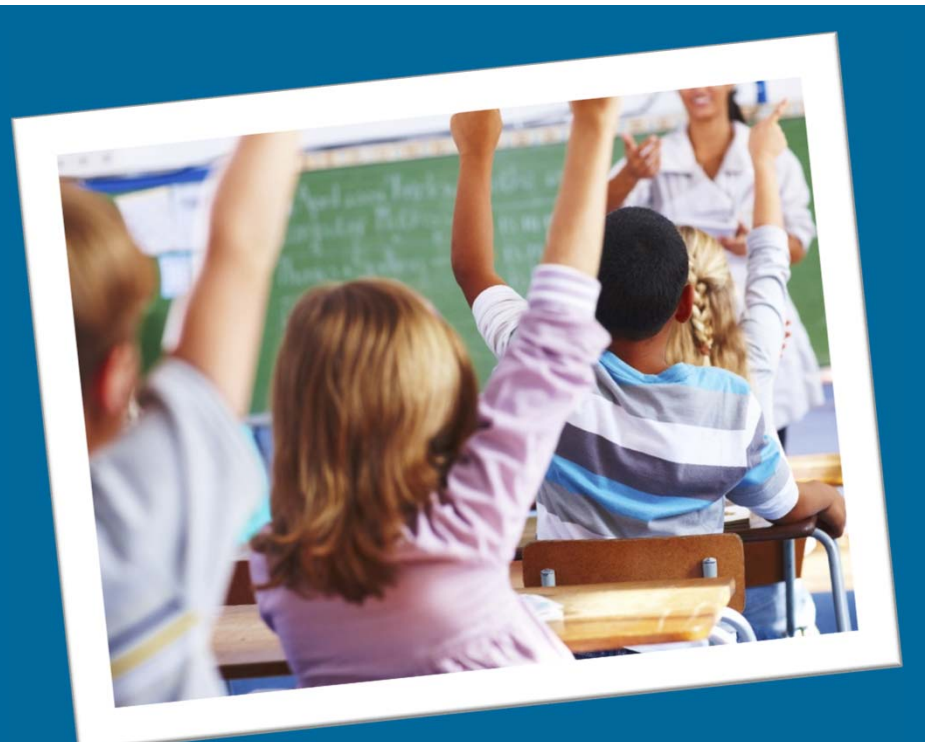

# **Training Resources**

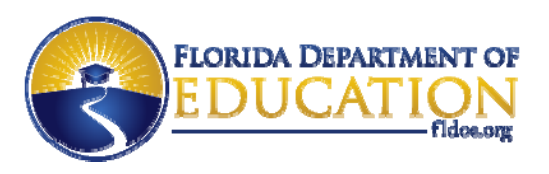

## **Training Resources**

- Training Resources are available on the Just Read, Florida! website at <u>www.justreadflorida.org</u>.
- Current resources include:
  - What's New for 2015-2016
  - FLKRS-WSS Parent Letters
  - FLKRS-WSS Data Entry Guides
  - Directions for accessing FLKRS-WSS and FAIR-FS professional development modules
  - SSO Administrator Instructions
- More resources continue to be added.

**Public** 

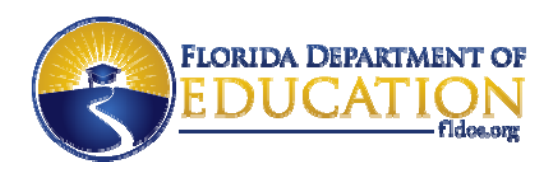

### **Contact Us**

### **Integrated Education Network (IEN)**

### **Service Center**

ienhelp@fldoe.org

855-814-2876

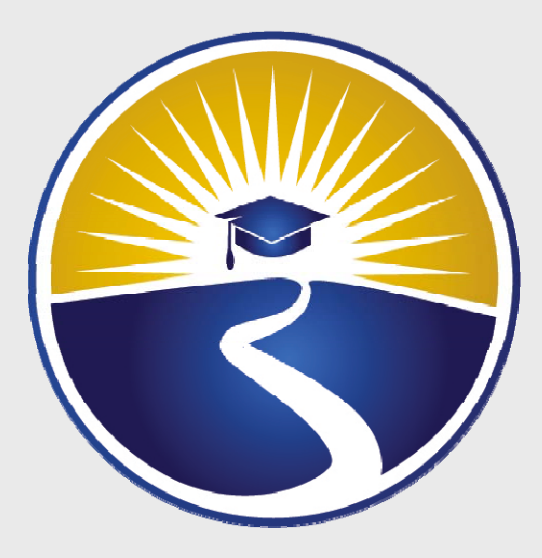

# www.FLDOE.org

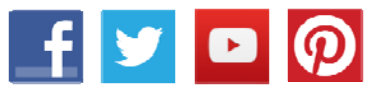

www.FLDOE.org